## การ Update โปรแกรม Google Chrome

เพื่อให้การใช้งานโปรแกรม Google Chrome มีประสิทธิภาพ และมีความปลอดภัย ผู้ใช้งานควร Update โปรแกรมให้ เป็นรุ่น Version ที่เป็นปัจจุบันอยู่เสมอ โดยมีขั้นตอน ดังนี้

- 1. เปิดโปรแกรม Google Chrome
- 2. ไปที่มุมบนขวามือ แล้วคลิกที่ 3 จุด ดังรูป 🚦

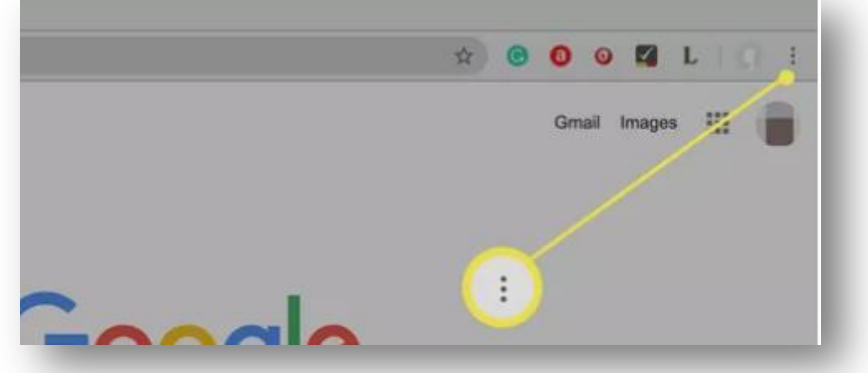

 เลือกเมนู ช่วยเหลือ หรือ Help แล้วเลือกเมนูย่อย เกี่ยวกับ Google Chrome หรือ About Google Chrome

| New Tab   #T     New Window   %N     New Window   %N     New Uncognito Window   %N     Heip      Oogle Search   Tm. wing Lu     Settings   %,     Heip   Cut   Copy     Settings   %,     Heip   Settings   %,     Google Search   Tm. Feeling   Settings   %,     Heip   Settings   %,     Google Search   Tm. Feeling   Settings   %,     Heip   Settings   %,   Edit   Cut   Copy     Google Search   Tm. Feeling   Settings   %,     Heip   Settings   %,   Settings   %,                                                                                                    | a.com                                              | * 0 (    | ) 🛛 🗖 L              | 0.0                                                                                 |                               | * 🕑 🕻                                                                                                    | ) 🛛 🗖 L  | RE                                                          |
|----------------------------------------------------------------------------------------------------|----------------------------------------------------|----------|----------------------|-------------------------------------------------------------------------------------|-------------------------------|----------------------------------------------------------------------------------------------------|----------|-------------------------------------------------------------|
| Help , Google Search I'm Feeling V Settings #, Settings #, Setting | Help Google<br>Q I<br>Google Search Mini-aling Lui |          | - 100% +<br>Cut Copy | x T<br>XT<br>XN<br>OXN<br>XNL<br>x<br>TXNL<br>x<br>+ C3<br>XP<br>XF<br>x<br>y Paste | About Google Chrome<br>Google | Image: Window   New Window   New Window   History   Downloads   Bookmarks   Zoom   - 100% +   Print   Cast   Find |          | HT<br>HT<br>SN<br>ONN<br>VIL<br>XIL<br>SI<br>SP<br>XF<br>XF |
|                                                                                                    |                                                    | Settings |                      |                                                                                     | Google Search I'm Feeling Ly  | Edit<br>Settings                                                                                                  | Cut Copy | Paste<br>30,                                                |

4. กดปุ่ม **ตรวจสอบการอัพเดท** หรือ Relaunch

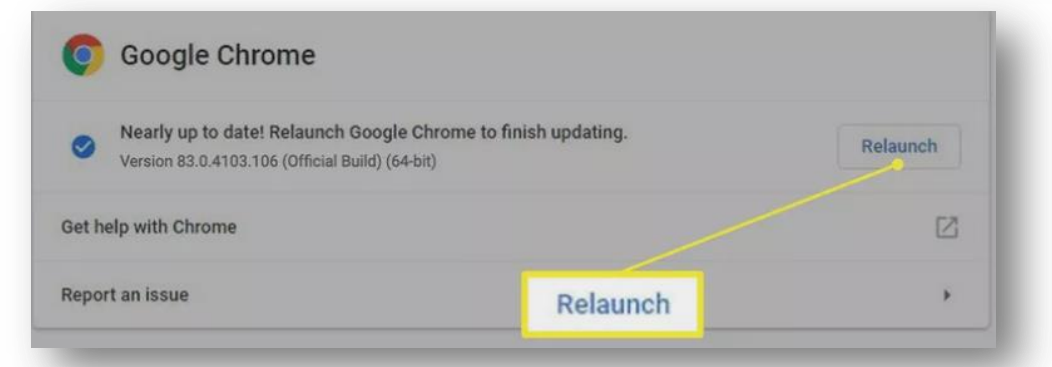

5. รอจนโปรแกรม Update เรียบร้อย หากโปรแกรมให้ **เริ่มใหม่** หรือ **Restart** ให้กดปุ่มเพื่อเริ่มต้นโปรแกรมใหม่